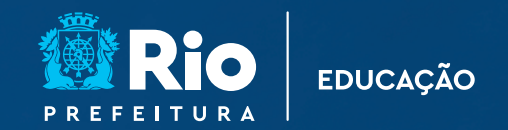

# Orientações Para Uso

Rioeduca em Casa

Secretaria Municipal de Educação Subsecretaria de Ensino

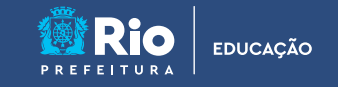

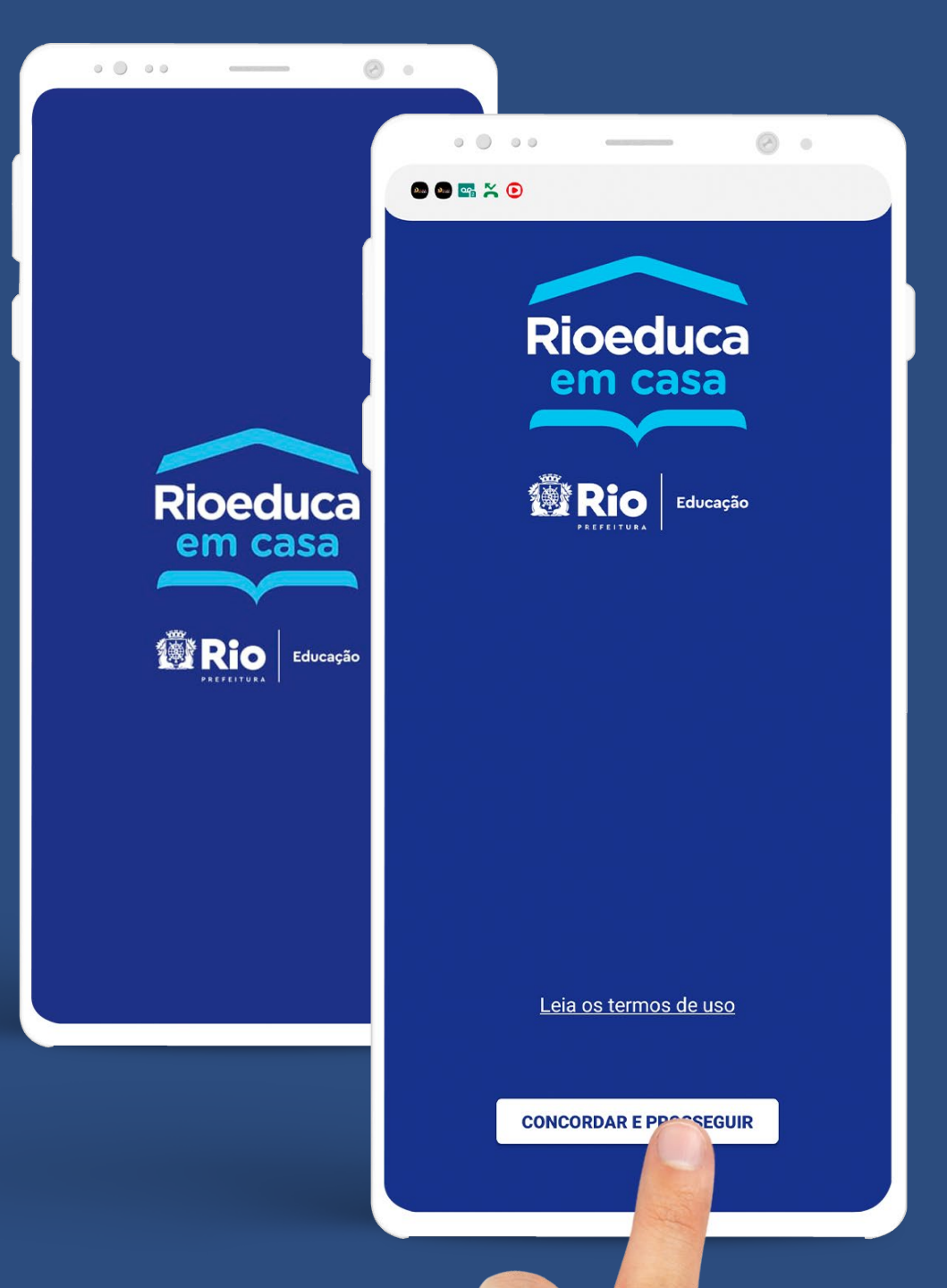

Passo 1

Baixe o App Rioeduca em Casa

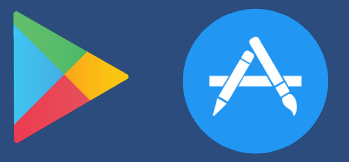

Clique nos ícones para baixar

# Passo 2

Na tela de abertura, leia os termos de uso e clique em **Concordar e Prosseguir** 

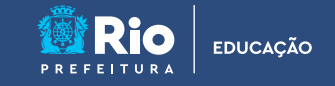

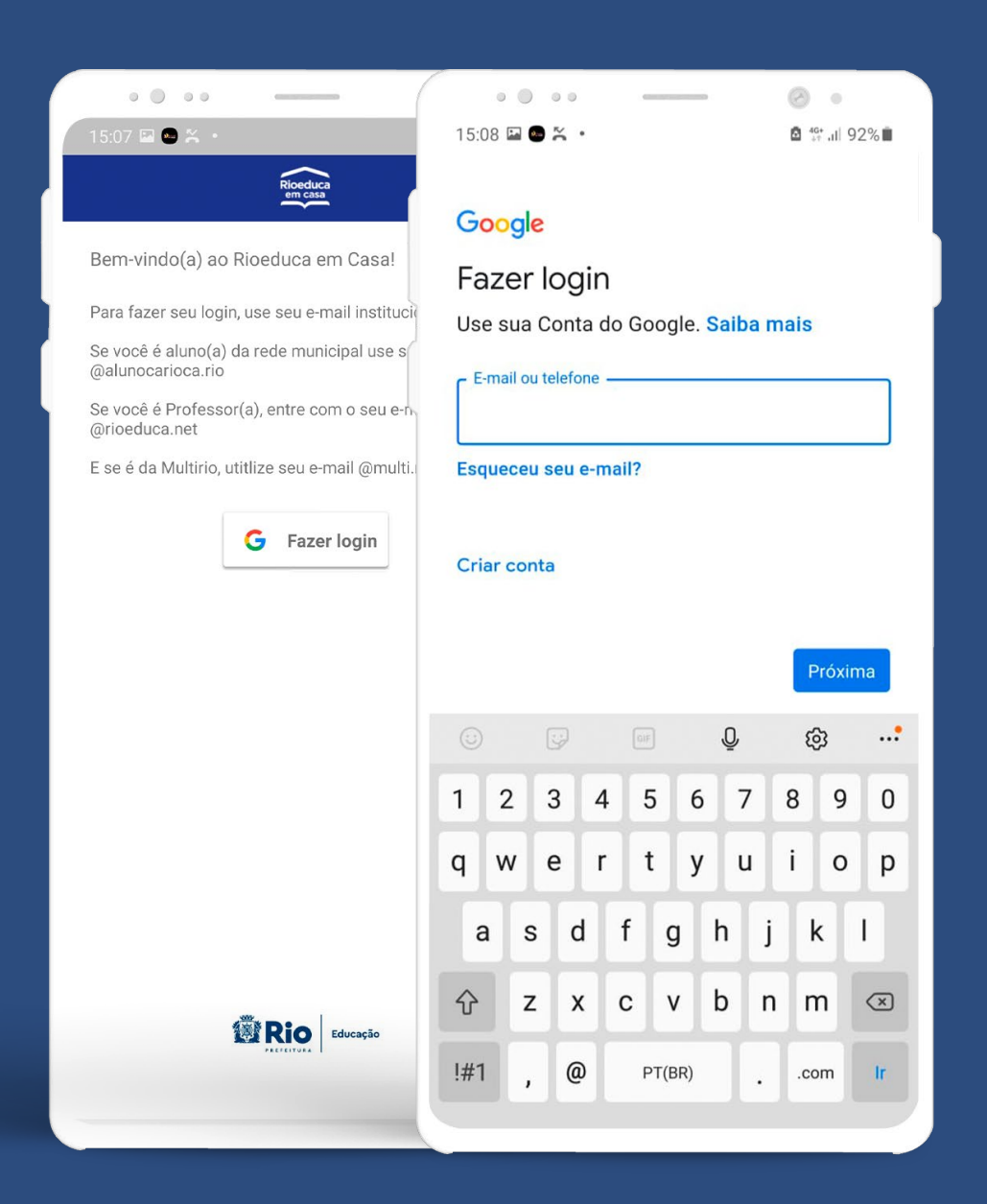

# **Passo 3** Clique em fazer login

# Passo 4

Faça o seu login com seu e-mail e sua senha: @rioeduca.net (Professor) ou @alunocarioca.rio (Aluno)

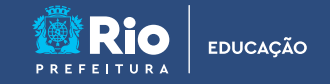

# Como saber meu login e minha senha para acessar o aplicativo Rioeduca em Casa?

#### **SE FOR ESTUDANTE**

Seu login é o seu e-mail, composto pelo número da sua matrícula com 13 dígitos, seguido de "@alunocarioca.rio". Por exemplo: 00000000000@alunocarioca.rio. **Não sabe o número da sua matricula?** Entre em contato com sua Unidade Escolar.

Já sua senha é a palavra "rio" seguida da sua data de nascimento com o seguinte formato DD/MM/AAAA, com as barras. Por exemplo: rio01/01/2010.

Caso precise de alguma informação relacionada ao número da sua matrícula, entre em contato com sua Unidade Escolar. **Caso não saiba seu e-mail ou matrícula, <u>Clique Aqui e descubra.</u>** 

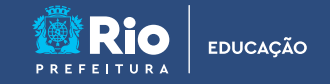

# Como saber meu login e minha senha para acessar o aplicativo Rioeduca em Casa?

#### **SE FOR PROFESSOR**

Seu login é seu e-mail institucional Rioeduca. Por exemplo: professor@rioeduca.net. Sua senha é a mesma do e-mail.

Caso tenha dificuldades em acessar seu e-mail, o canal de suporte é o Helpdesk da própria SME: ☎ 4501-4018 | 0800-0316341 e suporte técnico pelo e-mail ⊠ suporte.rioeducaemcasa@rioeduca.net.

Outra maneira de agilizar a solução é pelo preenchimento do Forms da Netcenter: <u>https://bit.ly/2ZFukFx.</u>

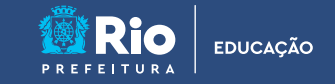

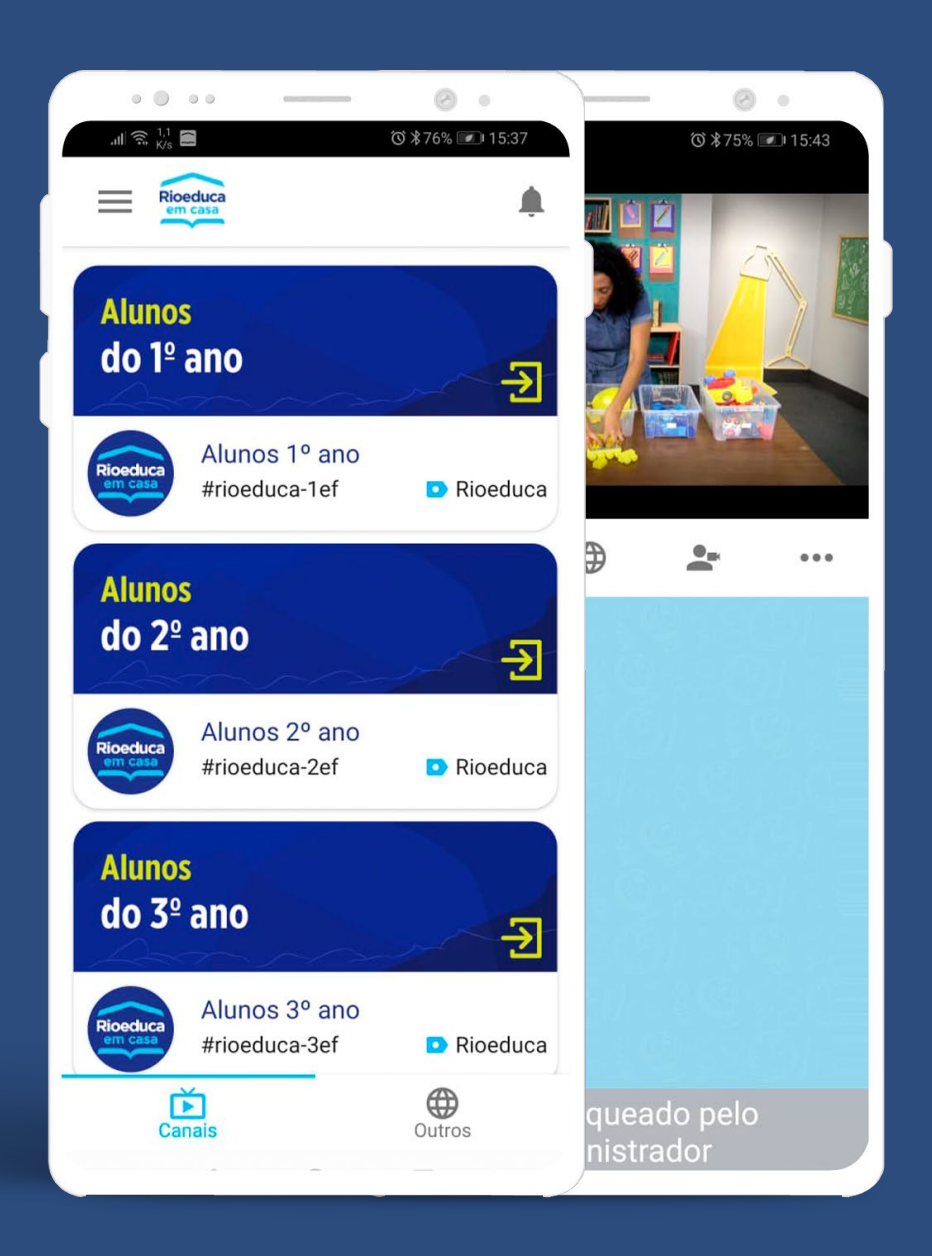

## Passo 5

Nos Canais, encontramos as aulas do Rioeduca na TV e podem ter lives para a comunidade escolar

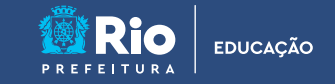

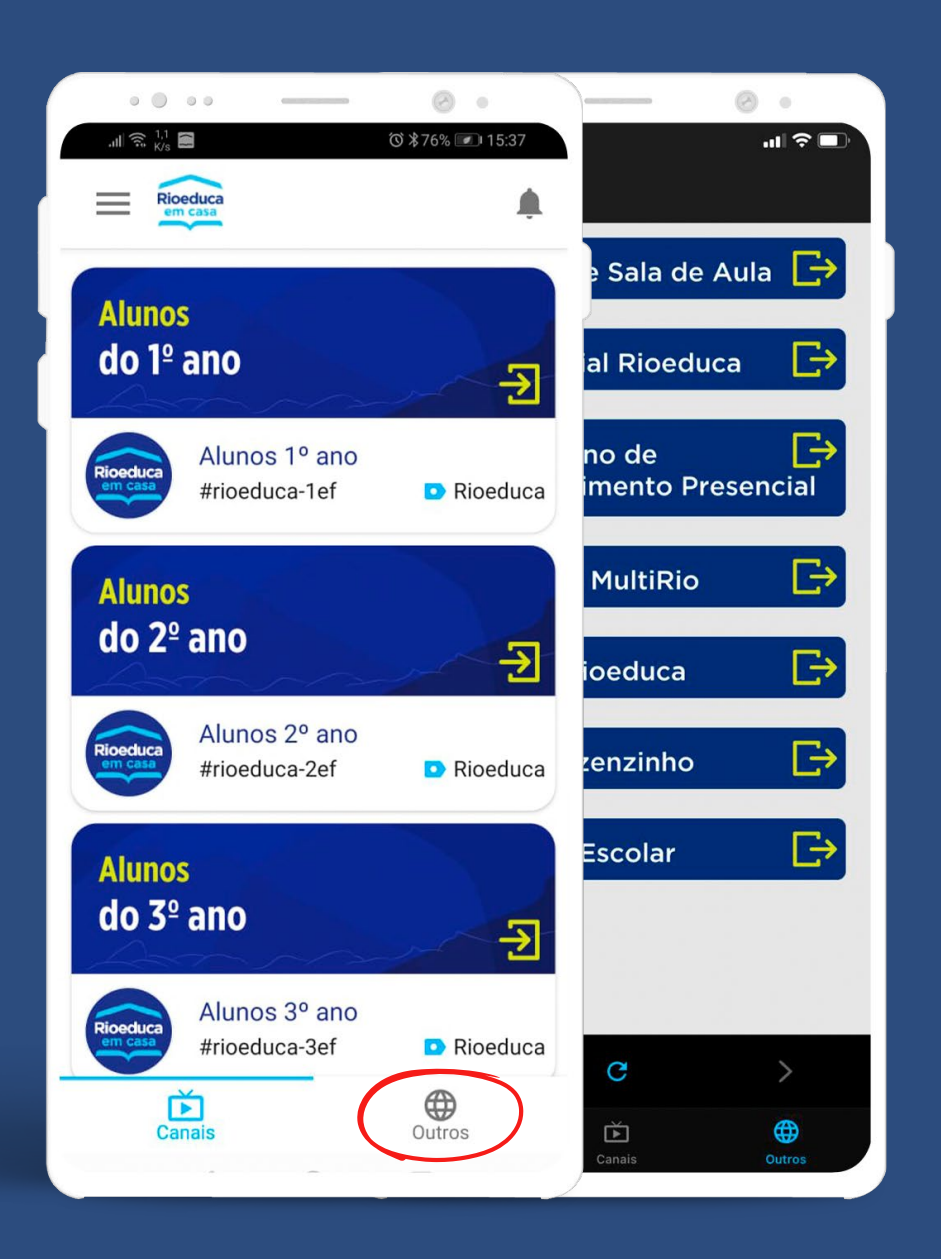

### Passo 6

Clicando em **OUTROS**, podemos encontrar várias opções como o Google Sala de Aula

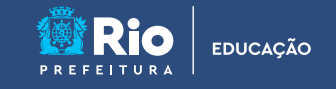

Em **OUTROS**, podemos encontrar várias opções para apoio o aluno no seu aprendizado

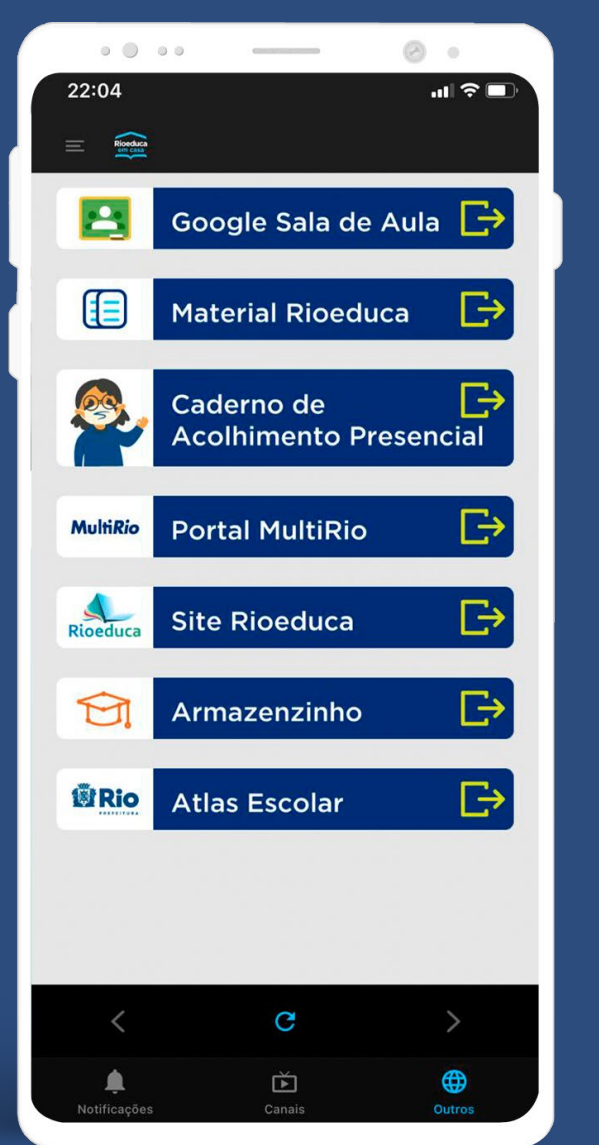

- $\rightarrow$  Acesso ao Google Sala de Aula
- $\rightarrow$  Material Rioeduca em formato digital
- $\rightarrow$  Caderno de acolhimento em formato digital
- → Multimídias diversas produzidas pela Multirio
- → Portal com informações para Alunos, Professores e Responsáveis
- $\rightarrow$  Dados do IBGE com linguagem adaptada para alunos
- $\rightarrow$  Diferentes atlas para fins educacionais